## 1 首先检查机器三目图像切换拉杆是否拉出,视场光阑和孔径光阑是否打开(如下图)

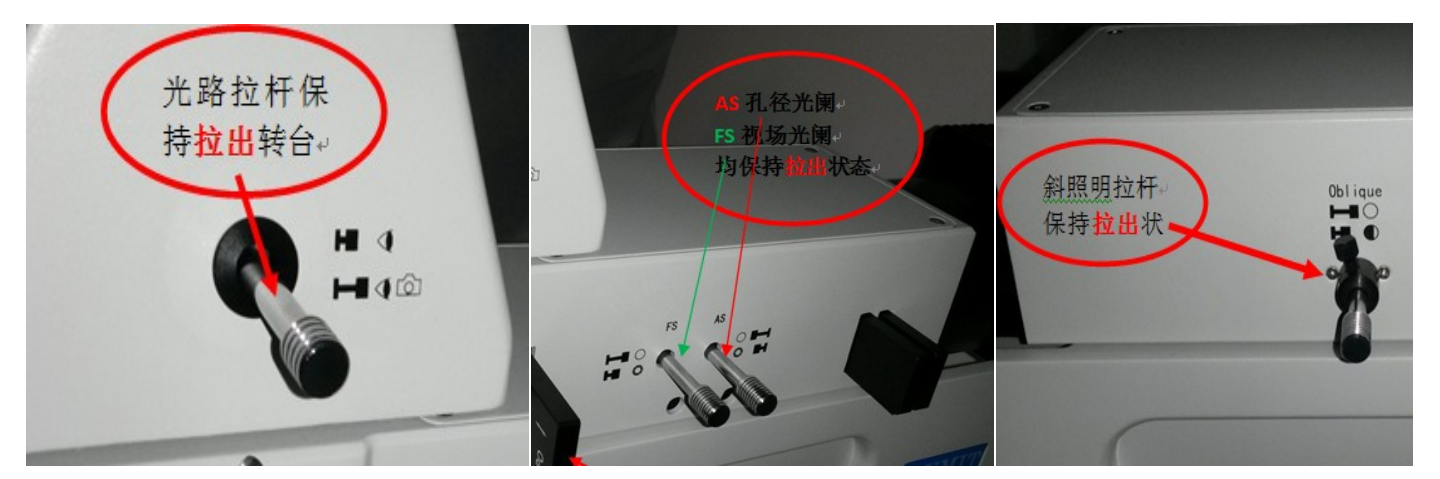

2. 检查完毕后检查相机设置。打开软件-点击(相机设置)--选择-(相机选择)

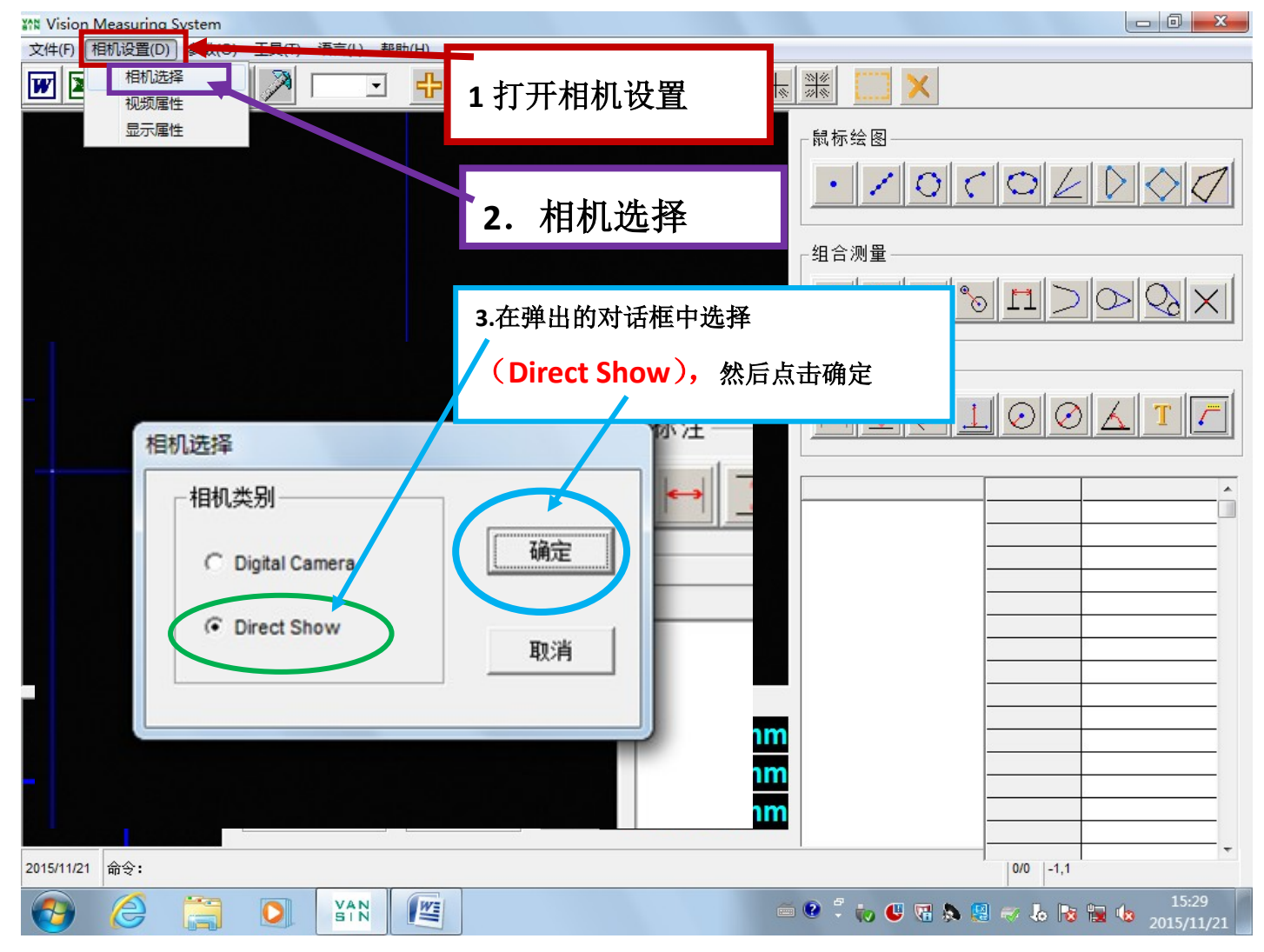